## Tutorial de Cadastro de Usuário Externo no SEI UFMG

1. Acesse o site através do endereço <u>sei.ufmg.br</u>

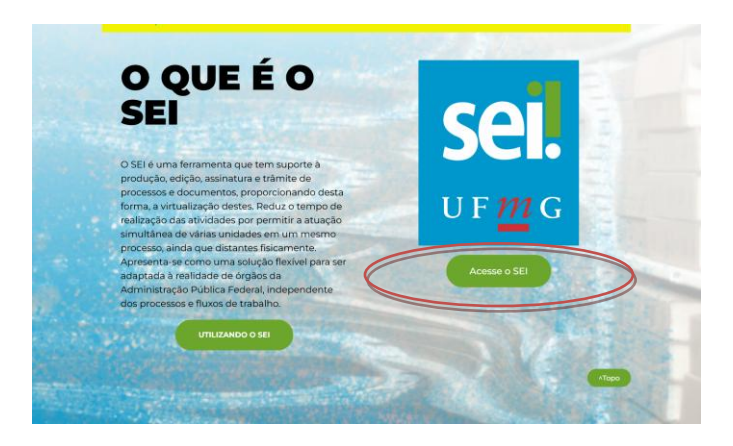

2. Na página seguinte, clique na opção "usuário Externo".

|   | ACESSE O SEI                                                                                                    |
|---|----------------------------------------------------------------------------------------------------|
|   | ACESSO minhaUFMG:                                                                                                    |
|   | Usuário minhaUFMG – servidores do quadro permanente e colaboradores terceirizados já cadastrados,                                                                                  |
|   | ACESSO USUÁRIOS EXTERNOS:                                                                                                    |
|   | Destinado a alunos e membros externos à comunidade UFMG que necessitem interagir com processos no SELO<br>acesso para estes casos somente é concedido após análise de necessidade. |
| < | Usuário Externo                                                                                                    |
|   | Manual Usuário Externo SEI UFMG versão resumida                                                                                                    |
|   | Manual Usuário Externo SEI UFMG                                                                                                    |
|   | Manual for Foreign External Users                                                                                                    |
|   | Vertical of the state Resistance of - dashed<br>no the do Still Provide de dashed de<br>dashed de dashed de Provide de dashed de<br>dashed de dashed de                            |
|   |                                                                                                    |

3. Em seguida, clique em "Clique aqui se você ainda não está cadastrado".

|             | Acesso para Usuários Externos<br>E-mail:                                     |
|-------------|------------------------------------------------------------------------------|
| <b>sei!</b> | Senha:                                                                       |
| ¢           | Confirma Esqueci minha senha   Clique aqui se você ainda não está cadastrado |

4. Leia os termos do cadastro e clique em clique aqui para continuar.

| UNIVERSIGADE FEDERAL DE MUNAS GEDARS                                                                                                    |
|----------------------------------------------------------------------------------------------------|
| sei                                                                                                    |
| Cadastro de Usuário Externo                                                                                                    |
| Este Cadastro de Usuário Externo é destinado a pessoas físicas ou pessoas fúsicas representantes de pessoas jurídicas com demandas em PROCESSOS ADMINISTRATIVOS na Universidade Federal de Minas Gerais.                                                                                                    |
| Por meio deste cadastro, o Usuário Enterno acella as condições que disciplinam o processo eletrônico, com fundamento na legislação pertinente e especialmente no Decreto nº 8.559, de 8 de outubro de 2015, admitindo como válida a assinatura eletrônica na modalidade cadastrada (logir e senha), se responsabilizando pelo uso indevido das ações efetuadas, as quais serão passíveis de apuração de responsabilidade cuit, penal e administrativa. |
| O Usuário Externo declara que são de sua exclusiva responsabilidade:                                                                                                    |
| I - o siglio da senha de acesso, não sendo cabivel, em qualquer hipótese, alegação de uso indevido;                                                                                                    |
| II - a conformidade entre os dados informados no formulário eletrônico de pelicionamento e os constantes do documento protocolados, incluindo o preenchimento dos campos obrigatórios e anexação dos documentos essenciais e complementares;                                                                                                    |
| II - a contecção da pelição e dos documentos digitais em conformidade com os requisitos estabelecidos pelo sistema, no que se refere ao formato e ao tamanho dos arquivos transmitidos eletronicamente;                                                                                                    |
| IV - a conservação dos documentos originais em papel digitalizados por meio de pelicionamento eletrônico alé que decaia o direito da Administração de rever os atos praticados no processo, para que, caso solicitado, sejam apresentados a Universidade Federal de Nimas Gerais<br>para quajquer tipo de conferência,                                                                                                    |
| V - a verificação, por meio do recibo eletrônico de protocolo, do recebimento das pelições e dos documentos transmitidos eletronicamente;                                                                                                    |
| VI - a realização em meio eletrônico, por meio do SEL dos años, comunicações e consultas processuais entre a Universidade Foderal de Muna do Cerais e o unaño ou a entidade representada, não endo admitidas istimação ou protocolização por meio divenso, execto nas situações em que tor for tencimientem Instrumento romanho próphico.                                                                                                    |
| VII - as condições de sua rede de comunicação, o acesso à seu provedor de internet e a configuração do computador utilizado nas transmissões eletrônicas;                                                                                                    |
| VIII - a observância dos fusos horários existentes no Brasil, para fins de contagem e cumprimento de prazo processual, tendo sempre por referência o horário oficial de Brasilia;                                                                                                    |
| IX - a observância dos períodos de manutenção programada, que serão realizadas, preferencialmente, no período da 0 hora dos sábados às 22 horas dos domingos ou da 0 hora às 6 horas nos demais días da semana, ou qualquer outro lipo de indisponibilidade do sistema.                                                                                                    |
| Depois de preenchido o formulário de cadastro, disponível no link abaixo, será enviado ao e-mail cadastrado as orientações a respeito da aprovação do login do Usuário Externo.                                                                                                    |
| O Usuário Externo tem ciência de que os diados pessoais enviados serão tratiados conforme o Art. 7º incisos V, VI e IX da Lei Gerai de Proteção de Diados Pessoais - LGPO (Lei nº 13.709/2018). O tratamento dos dados consiste em promover a execução de processos administrativos da UFMG com segurança, transparência e economicidade. Os dados pessoais e a documentação do usuário serão utilizados exclusivamente para a finalidade descrita.    |
| Clique aqui para continuar                                                                                                    |
|                                                                                                    |
|                                                                                                    |
|                                                                                                    |
|                                                                                                    |
|                                                                                                    |
|                                                                                                    |
|                                                                                                    |
|                                                                                                    |

5. Na página seguinte, preencha todos os campos e clique em ENVIAR.

| Dados Cadastrais                                     |                        |                               |
|------------------------------------------------------|------------------------|-------------------------------|
| Nome do Representante:                               |                        |                               |
| CDE:                                                 | pc.                    |                               |
|                                                      |                        |                               |
| Telefone Fixo:                                       | ,<br>Telefone Celular: |                               |
|                                                      |                        |                               |
| Endereço Residencial:                                |                        |                               |
| Complemento:                                         |                        | Bairro:                       |
| Defei                                                | Cidada                 |                               |
| Brasil v                                             |                        | CEP:                          |
|                                                      | ,                      |                               |
| Dados de Autenticação                                |                        |                               |
| E-mail pessoal:                                      |                        |                               |
| Senha (no mínimo 8 caracteres com letras e números): |                        |                               |
| •••••                                                |                        |                               |
| Confirmar Senha:                                     |                        |                               |
|                                                      |                        |                               |
| RbZZ                                                 | Digi                   | te o código da imagem ao lado |
|                                                      |                        |                               |

6. O último passo é a ativação do cadastro. Um email foi encaminhado para o email informado no momento do cadastro. Siga as instruções contidas neste email para concluir. Basta encaminhar uma cópia digitalizada de um documento de identificação com foto. Após conferência do documento, o cadastro será liberado e o usuário será informado da ativação do cadastro.

7. A partir daí, sempre que houver um documento aguardando a sua assinatura, você será informado através de um email automático enviado pelo SEI UFMG.